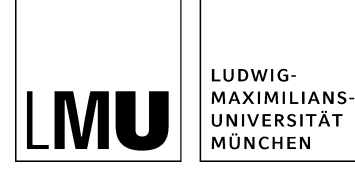

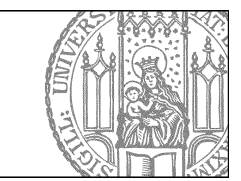

# Wie setze ich einen Link?

# Öffnen Sie den Hauptinhalt

| Dateiinfo              |                            |
|------------------------|----------------------------|
| Status:                | ○ In Bearbeitung           |
| Status:                | aktiv bis 26.05.2012 00:00 |
| Hauptinhalt:           | ()                         |
| Fehler in der Version: | keine                      |
| Wiedervorlage:         | ()                         |

- Klicken Sie die Datei an, die Sie bearbeiten möchten.
- Öffnen Sie den Editor, z.B. über "Hauptinhalt".

# Verlinken Sie eine E-Mail Adresse

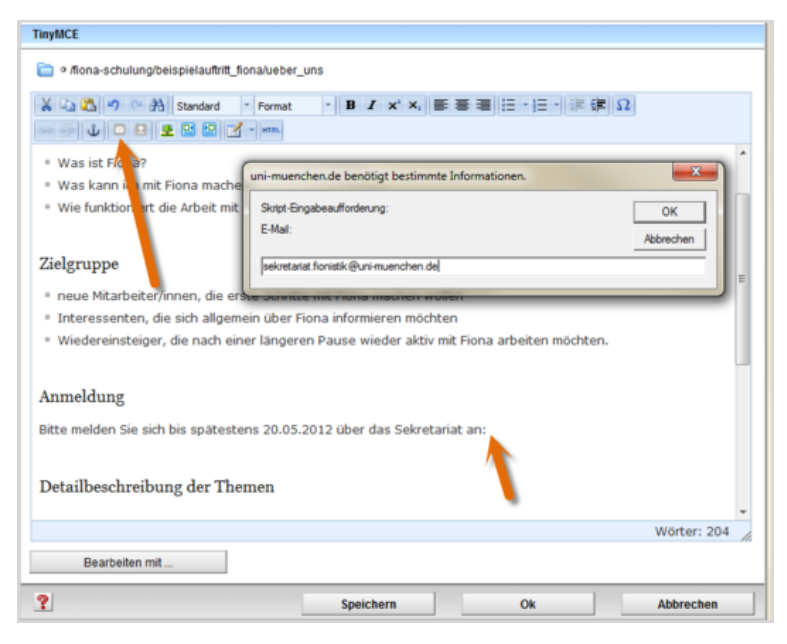

- Positionieren Sie den Cursor an der Stelle, an der die E-Mail Adresse eingefügt werden soll.
- Klicken Sie auf "E-Mail senden an" und tragen Sie die E-Mail Adresse ein.
- Bestätigen Sie mit "Ok". Die E-Mail Adresse wird automatisch als Link eingefügt und durch ein Briefsymbol ergänzt.

#### Markieren Sie den verlinkten Text

| INYMCE                                              |                                  |                                         |                |
|-----------------------------------------------------|----------------------------------|-----------------------------------------|----------------|
| 🗎 🤊 /fiona-schulung/showroom/fiona-                 | basic/ueberschrift-beispielseite | 6                                       |                |
| 👗 🖧 🤊 🕾 🐴 Standard 🕚                                | Format * B I x* 2                | <                                       | (罪) Ω          |
| » 🏐 🖉 🖻 🖻 🖉 🗹                                       | * HTM.                           |                                         |                |
| 2                                                   |                                  |                                         | -              |
| Themen                                              |                                  |                                         |                |
| • Was ist Fiona?                                    |                                  |                                         |                |
| Was kann ich mit Fiona machen                       | 17                               |                                         |                |
| Wie funktioniert die Arbeit mit F                   | iona?                            |                                         |                |
|                                                     |                                  |                                         |                |
| Zielgruppe                                          |                                  |                                         |                |
| neue Mitarbeiter/innen, die ers                     | te Schritte mit Fiona mache      | n wollen (mit Campus <sup>LMU</sup> -Be | nutzerkennung) |
| <ul> <li>Interessenten, die sich allgeme</li> </ul> | in über Fiona informieren n      | löchten                                 |                |
| <ul> <li>Wiedereinsteiger, die nach eine</li> </ul> | r langeren Pause wieder a        | ktiv mit Fiona arbeiten moch            | ten            |
| Anmaldung                                           |                                  |                                         |                |
| Anneidung                                           |                                  |                                         |                |
| Bitte melden Sie sich bis <mark>späteste</mark>     | 15 20.05.2012 über d. s 🔤        | ekretariat <mark>a</mark>               | ~              |
|                                                     |                                  |                                         | Wörter: 123    |
| Bearbeiten mit                                      |                                  |                                         |                |
| 2                                                   | Speichern                        | Ok                                      | Abbrechen      |
| •                                                   | operciterit                      |                                         | Abbrechen      |

- Markieren Sie den Text, der auf der Webseite vom User angeklickt werden soll.
- Wählen Sie einen aussagekräftigen Begriff, damit der User weiß, was ihn erwartet. Auf keinen Fall sollten Sie Begriffe wie "hier" verlinken.
- Öffnen Sie das Fenster für das Linkziel über den Button Link einfügen/bearbeiten.

## Setzen Sie einen externen Link

| Link be | earbeiten                     |  |
|---------|-------------------------------|--|
| Titel   |                               |  |
| Ziel    | http://www.externewebseite.de |  |
| Anker   |                               |  |
| Frame   | Neues Fenster 🔹               |  |

- Wenn Sie einen Link auf einen Webauftritt außerhalb von Fiona setzen wollen, nennt man das einen externen Link.
- Geben Sie die URL an, auf die Sie verlinken wollen.
- Wählen Sie bei "Frame: Neues Fenster" aus. Damit öffnet sich der Link später im neuen Fenster/Tab.
- Bestätigen Sie mit "OK".

#### Setzen Sie einen internen Link

| Link be | arbeiten |   |  |
|---------|----------|---|--|
| Titel   |          |   |  |
| Ziel    |          |   |  |
| Anker   |          |   |  |
| Frame   | Standard | - |  |

- Wenn Sie einen Link auf einen **Webauftritt innerhalb von Fiona** setzen wollen, nennt man das einen **internen Link**. Der Vorteil: dieser Link wird immer funktionieren, auch wenn das Linkziel umbenannt oder verschoben wird.
- Klicken Sie auf das blaue Ordnersymbol. Wählen Sie die Zieldatei in Fiona aus, auf die Sie verlinken möchten.
- Wenn Ihr Ziel Ihr eigener Webauftritt ist, wählen Sie bei "Frame: Standard" aus. Damit öffnet sich der Link später im gleichen Fenster/Tab.
- Wenn Ihr Ziel ein anderer Webauftritt oder ein Download ist, wählen Sie bei "Frame: Neues Fenster" aus. Damit öffnet sich der Link später in einem neuen Fenster/Tab.
- Bestätigen Sie mit "OK".

# Verlinken Sie auf einen Download

| Link be | earbeiten                 |                                             |
|---------|---------------------------|---------------------------------------------|
| Titel   |                           |                                             |
| Ziel    | /fiona-schulung/beispi    | elauftritt_fiona/download/infoflyer-fiona 📄 |
| Anker   |                           |                                             |
| Frame   | Standard 👻                |                                             |
| Г       | Standard<br>Neues Fenster |                                             |
|         | Eigenes Fensier           | *                                           |

- Die einfachste Möglichkeit, um Downloads zu Ihren Inhalten anzubieten, ist, sie direkt unterhalb des Ordners abzulegen und anzeigen zu lassen (vgl. Spickzettel: Wie binde ich einen Download ein?).
- Es ist aber auch möglich, den Download manuell im Hauptinhalt zu verlinken.
- Wählen Sie immer Frame "Neues Fenster" aus.

Die Anleitung zum Importieren eines Downloads finden Sie hier: <u>Wie binde ich einen neuen Download</u> <u>ein?</u>

#### Zeichnen Sie den Download aus

| TinyMCE                                                                                                    |                                                                |                             |             |
|----------------------------------------------------------------------------------------------------|----------------------------------------------------------------|-----------------------------|-------------|
| Ifiona-schulung/beispielauftritt_fior                                                                                                    | na/ueber_uns                                                   |                             |             |
| ¥ 12 23 10 00 ∰ Vorlage →<br>20 20 ↓ □ □ ⊈ □ 12 12 1                                                                                        | Format • B I × ×                                               | ■ ■ ■   日 •  日 •    津 健  3  | 2           |
| Themen # Was ist Fiona?                                                                                                    | dunkeirot<br>hinterlegt<br>grau<br>pdf-Link                    |                             |             |
| <ul> <li>Was kann ich mit Fiona machen?</li> <li>Wie funktioniert die Arbeit mit Fi</li> <li><u>Download Infoflyer</u> (PDF, 150</li> </ul> | ona?                                                           |                             |             |
| Zielgruppe  • neue Mitarbeiter/innen, die erst • Interessenten, die sich allgemei                                                           | e Schritte mit Fiona machen w<br>n über Fiona informieren möch | ollen<br>iten               |             |
| <ul> <li>Wiedereinsteiger, die nach einer</li> <li>Anmeldung</li> </ul>                                                                     | r längeren Pause wieder aktiv                                  | mit Fiona arbeiten möchten. |             |
| Bearbeiten mit                                                                                                    | - 20.05 2012 Ok de - Calmai                                    |                             | Wörter: 210 |
| ?                                                                                                    | Speichern                                                      | Ok                          | Abbrechen   |

- Geben Sie an, welches Dateiformat die Downloaddatei hat und wie groß sie ist, z.B. in Klammern dahinter.
- Zusätzlich können Sie mit "pdf-Link" ein PDF-Symbol ergänzen.

## Schauen Sie sich die separate Vorschau an

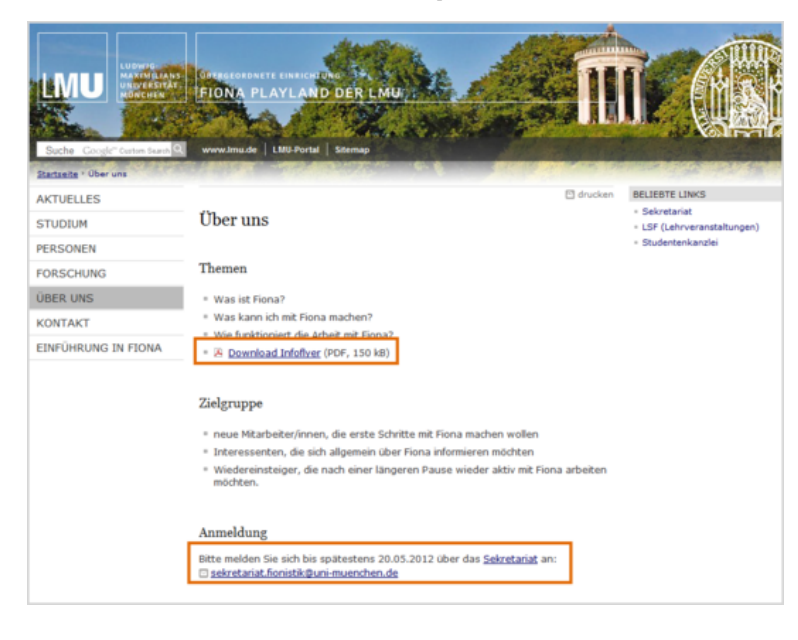

Öffnen Sie über das Kamerasymbol die separate Vorschau. So können Sie sich ansehen, wie Ihr Link im Internet angezeigt werden wird.

# Schließen Sie die Bearbeitung ab

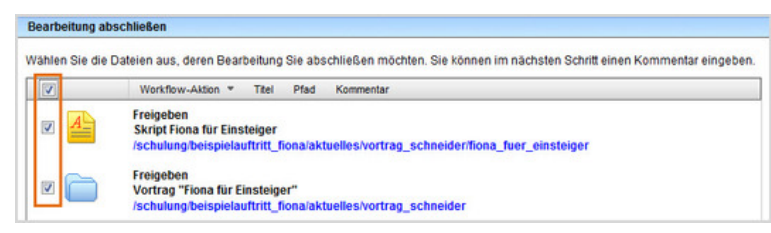

- Damit Ihre Änderungen im Internet sichtbar werden, müssen Sie sie freigeben.
- Öffnen Sie über Workflow > Bearbeitung abschließen die Übersicht aller Dateien, die Sie in Bearbeitung haben.
- Wählen Sie die Dateien aus, die Sie freigeben möchten.
- Klicken Sie auf "Weiter".
- Lassen Sie das Kommentarfeld leer und klicken Sie auf "OK".